## Connecting to the EES Department Printer (Updated 8/2024)

Print.IT Printers (without Commodore Scanner):

## For Windows:

- 1. Open File Explorer.
- 2. In the address bar, enter \\print.it.vanderbilt.edu.
- 3. Locate the desired printer in the list.
- 4. To find the printer ID, check the tag on the printer for its name.
- 5. Right-click the desired printer and select Connect....
- 6. Print a test page to ensure the printer is working.

## For Mac:

- 1. Choose System Preferences from the Apple menu.
- 2. Select Printers & Scanners.
- 3. Click the + button to add a new printer.
- 4. Click the IP (globe) icon.
- 5. Fill out the fields as follows:
  - Address: print.it.vanderbilt.edu
  - Protocol: Line Printer Daemon LPD
  - · Queue: PRINTER\_NAME
  - Name: Printer Name
  - Location: Optional
  - · Use: Select Generic Postscript Printer or Generic PCL Printer
- 6. Test the printer connection by printing a test page.